## Dice Mobile for iPhone

## Installation Instructions

Melanie Portelance | Last Modified December 7, 2012 1

Prepared by: Northern Communication Services Revision: 1.0

Melanie Portelance | Last Modified December 7, 2012 2

- 1. Launch the "App Store" application on your iPhone.
- 2. Select "Search" from the bottom row of icons.

| III ROGE | RS 穼       | 9:00 AM | 7      | 87% 🗩   |
|----------|------------|---------|--------|---------|
| Q Sea    |            |         |        |         |
|          |            |         |        |         |
|          |            |         |        |         |
|          |            |         |        |         |
|          |            |         |        |         |
|          |            |         |        |         |
|          |            |         |        |         |
|          |            |         |        |         |
|          |            |         |        |         |
|          |            |         |        |         |
|          |            |         |        |         |
|          |            |         |        |         |
|          |            |         |        |         |
|          |            |         |        |         |
|          |            | ~~~     |        |         |
|          | X          | XX      | Q      |         |
| Featured | Top Charts | Genius  | Search | Updates |

3. Type "dice dealer" in the search box, and select "dice dealer" from the choice below.

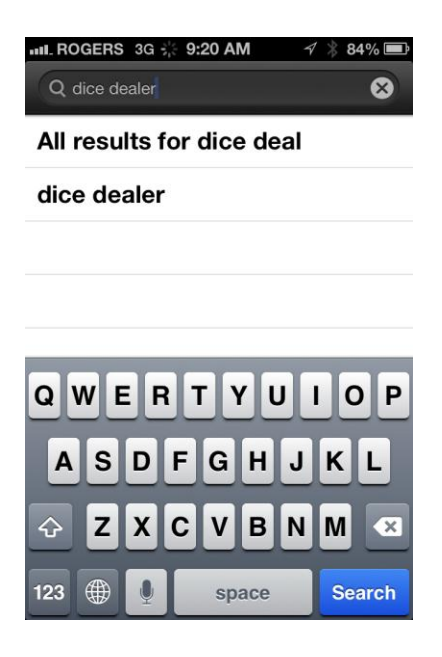

4. The "Dice Dealer" application will be displayed on the screen.

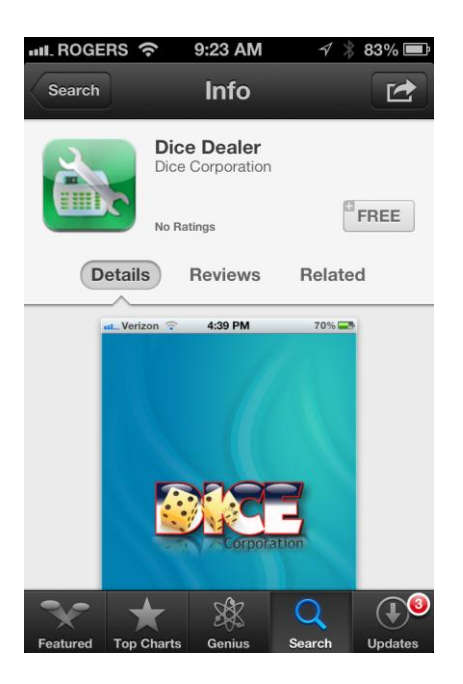

5. Tap anywhere on the "Dice Dealer" application. This will bring you to where you can install the application.

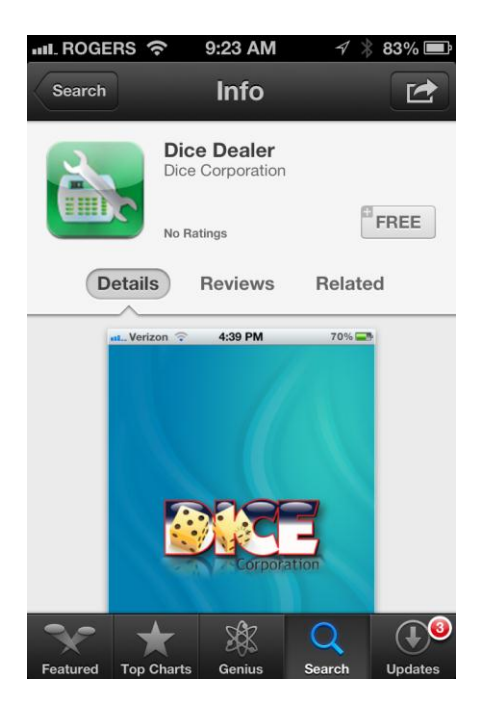

6. Tap the "FREE" button, this will change to "INSTALL APP".

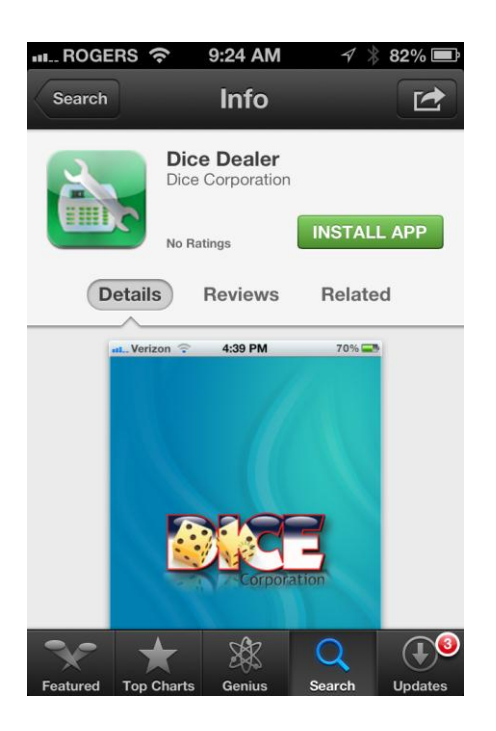

7. Tap "INSTALL APP" to be prompted for your Apple ID and start the installation.

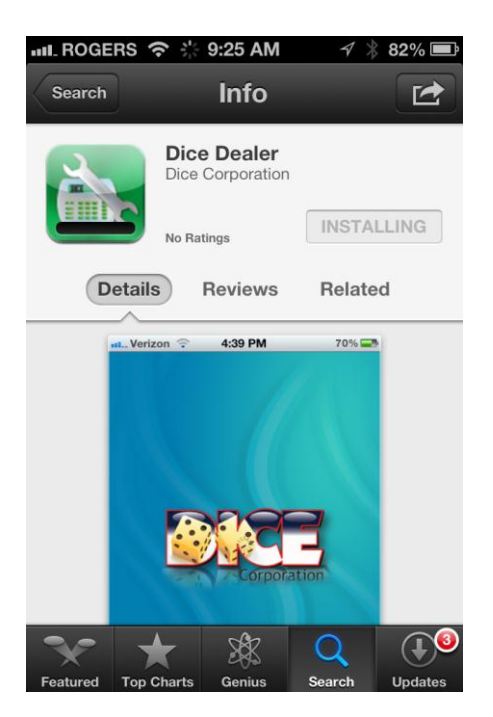

8. Once the application has been installed the "INSTALL APP" button will change to "OPEN"

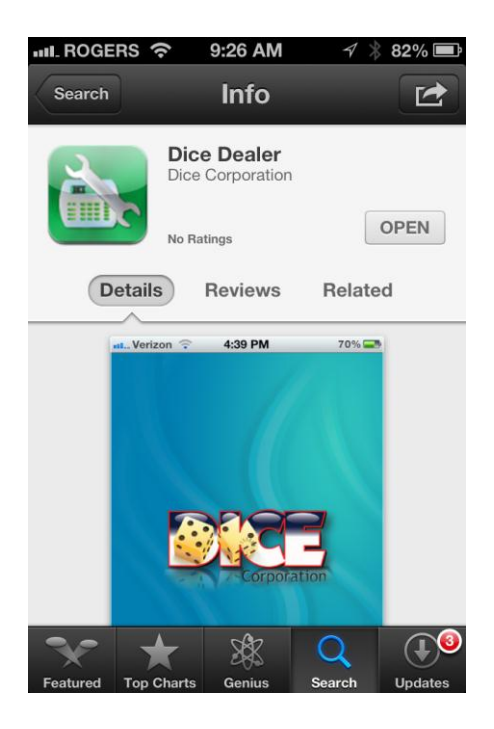

- 9. Tap "OPEN" to launch the application.
- 10. The first time your launch the application you will need to enter some configuration details. Enter the following information below by tapping the + (plus) sign next to each option. Enter the information contained within the quotation marks.
  - a. Matrix url: "https://matrix.northern911.com"
  - b. Username: NOTE This is case sensitive. This would have been provided by a Northern911 supervisor.
  - c. App-key: NOTE This is case sensitive. This would have been provided by a Northern911 supervisor.

NOTE: Please email us at dispatch@ northern911.com to retrieve your username and password.

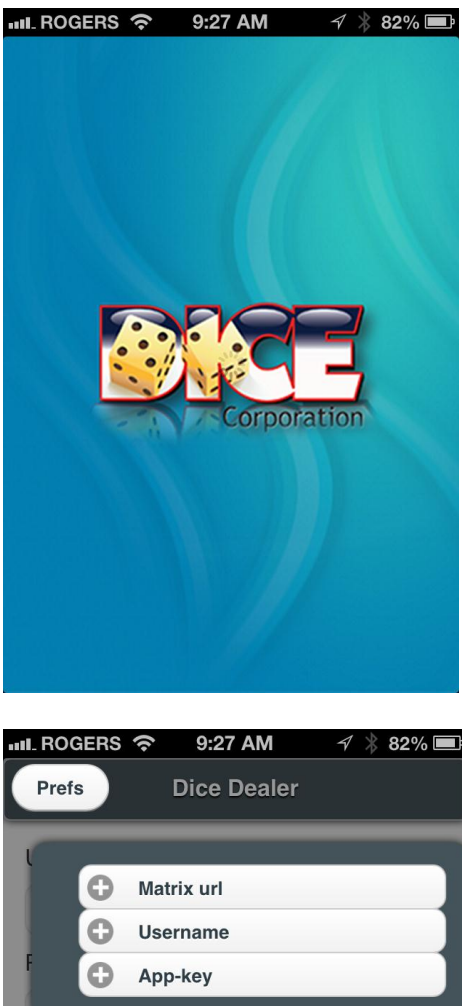

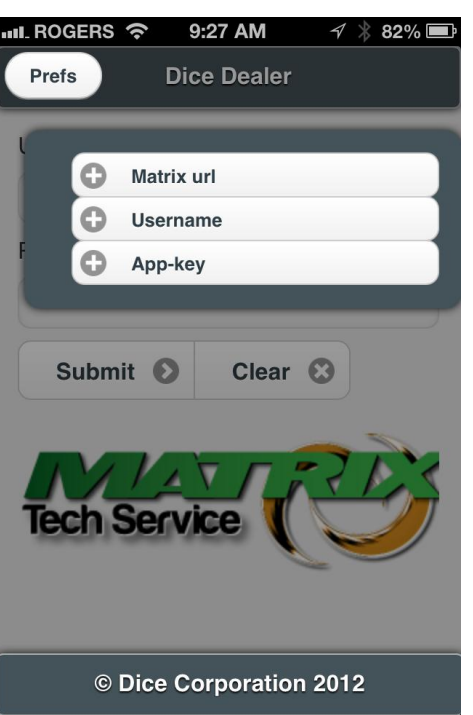

11. Once these fields have been populated you will be taken to the login page of the application. NOTE: If you need to change the preferences entered above you can select the "Prefs" button at the top left of the login screen to make adjustments.

| 비리. ROGERS 🗢 9:34 AM 🥣 🛞 📼 |
|----------------------------|
| Prefs Dice Dealer          |
| Username:                  |
| TestUser                   |
| Password:                  |
|                            |
| Submit 🕥 Clear 😒           |
| Tech Service               |
| © Dice Corporation 2012    |

12. Enter your password and click "Submit". NOTE – This is case sensitive.